## Printing Discipline sheets for suspensions and expulsions

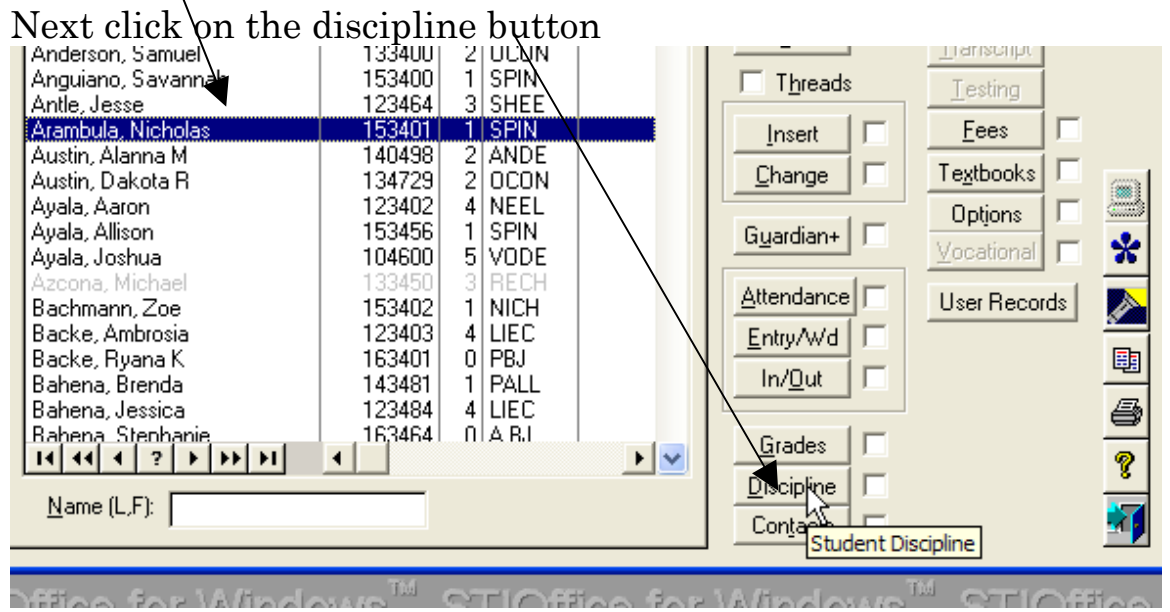

First select the student by highlighting.

## The list of infractions and dispositions appears as below.

| iscipline                                  | (Hnatiuk,   | James | R.) |     |                 |     |                        |                    |             | П         |
|--------------------------------------------|-------------|-------|-----|-----|-----------------|-----|------------------------|--------------------|-------------|-----------|
| al Demerits Assigned: 0.00 Remaining: 0.00 |             |       |     |     |                 |     |                        | □ <u>V</u> iew All | /i          |           |
| Date                                       | Infraction  |       | Occ | Dem | Disposition     | Occ | Date                   | Note               |             | <b>F1</b> |
| 2/18/04                                    | Attendance/ | Trua  | 1   | 0.0 | Lunch Detention | 1   | 2/19/04                |                    |             | 1.1       |
| 2/18/04                                    | Behavior    |       | 1   | 0.0 | Alternative Set | 1   | 2/18/04                |                    |             | /1        |
|                                            |             |       |     |     |                 |     |                        |                    |             | 2         |
|                                            |             |       |     |     |                 |     | 2                      |                    |             | tole      |
|                                            |             |       |     |     |                 |     | ľ                      |                    |             |           |
| 44 4 ?                                     | + ++ +1     | •     |     |     |                 |     |                        |                    | Þ           |           |
| it Incident                                |             |       |     |     |                 |     |                        |                    |             | 7         |
| Insert Change Delete Actions               |             |       |     |     |                 | 1   | <u>M</u> ake <u>li</u> | ncident            | <u>Pari</u> | 4         |
|                                            |             |       |     |     |                 |     |                        | <b>d•</b>  ∎ ₀     | s ? 📊       |           |

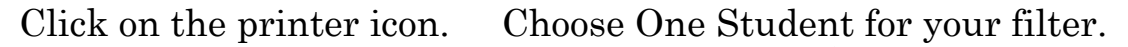

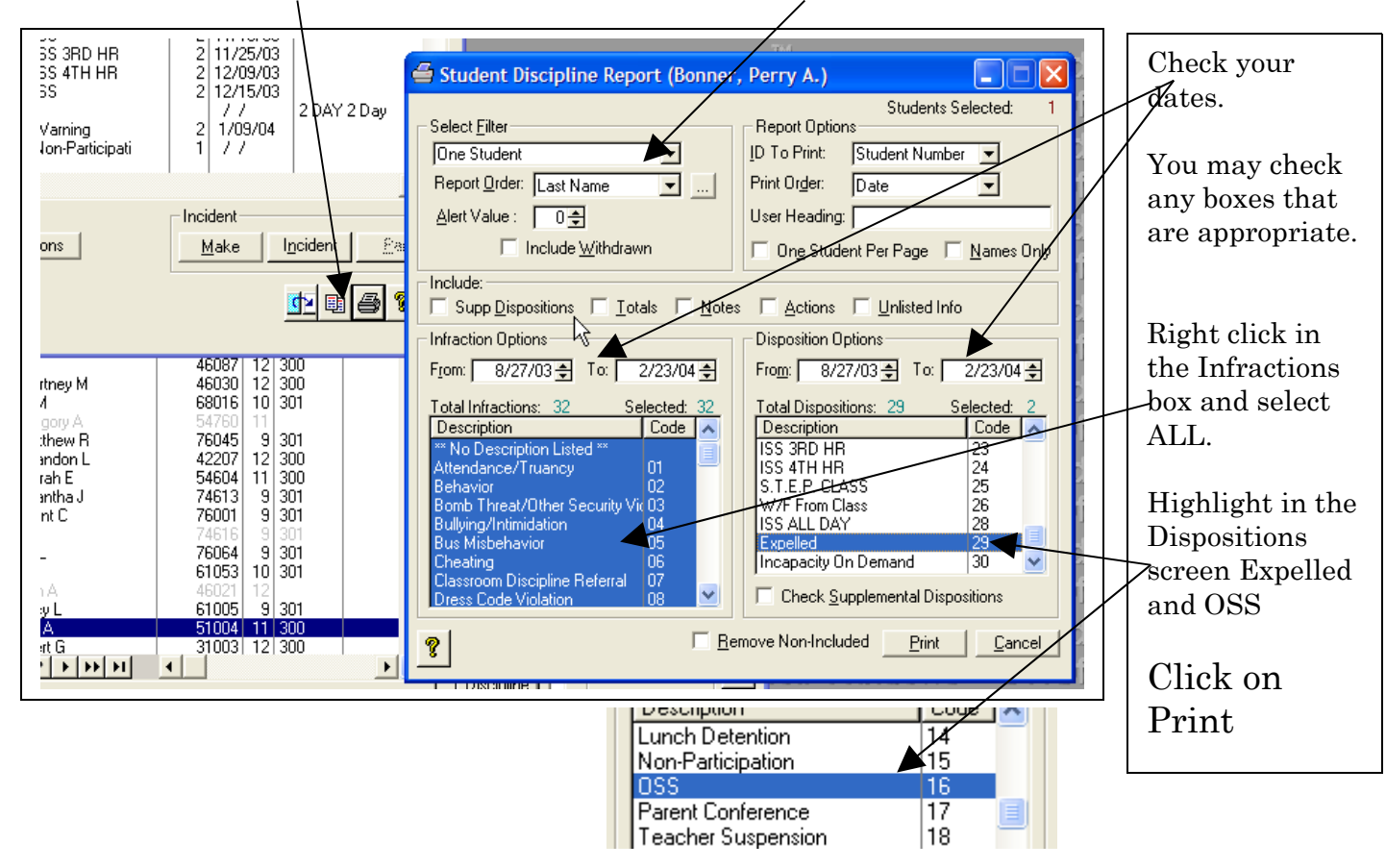